# Sinolines E-Business

## User Operation Guid

March 1, 2015

Version 20150301

## Preface

#### Sinolines E-Business Website: http://ebusiness.sinolines.com/snlebusiness

In order to ensure the user a better use of the site service, suggest read the operation manual, and suggested to use the following environment and software:

- Windows 7 Operating System
- Microsoft Internet Explorer 8/9/10/11
- Microsoft Office 2007 / Microsoft Office 2003 与 2007 Compatible Versions

You look at the browser version: Internet Explorer  $\rightarrow$  HELP  $\rightarrow$  About Internet Explorer

| 收藏夹(A) | 工具(T) | 帮助(H)      |                                     |    |
|--------|-------|------------|-------------------------------------|----|
|        |       | Inte       | rnet Explorer 帮助(I)                 | F1 |
|        |       | Inte<br>联机 | rnet Explorer 10 中的新功能(W)<br>.支持(S) |    |
|        |       | 关于         | Internet Explorer(A)                |    |

For users of Internet Explorer 10/11, please set the compatibility view:

Internet Explorer  $\rightarrow$  Tool  $\rightarrow$  Compatibility view Settings  $\rightarrow$ 

Add the web site address: http://ebusiness.sinolines.com

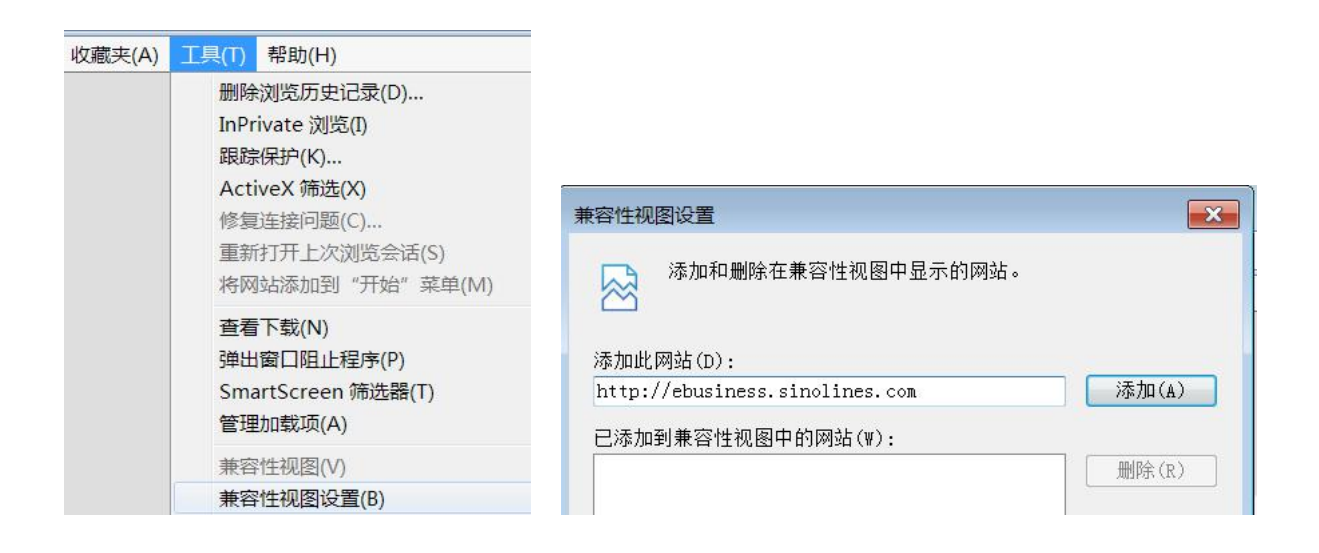

## Directory

| HOME PAGE               | 4  |
|-------------------------|----|
| CARGO TRACKING          | 5  |
| VESSEL SCHEDULE         | 7  |
| PORT SCHEDULE           | 8  |
| PORT TO PORT SCHEDULE   | 9  |
| SURCHARGES INQUIRY      | 10 |
| DEM/DET TARIFF          | 10 |
| VESSEL PARTICULARS      | 11 |
| CONTAINER SPECIFICATION | 12 |

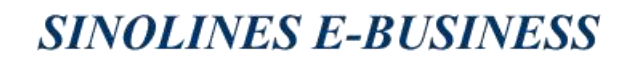

### HOME PAGE

中夕

**Web Site:** http://ebusiness.sinolines.com/snlebusiness

运集装箱运输有限公司

SINOTRANS CONTAINER LINES CO., LTD.

#### **%Section function**

- 1) NOTICE: E-commerce related announcement
- 2) INQUIRY: Cargo Tracking, Port to Port Schedule, Port Schedule, Vessel Schedule
- 3) LOGIN: For Registered user login.
- 4) Quick Menu: E-commerce module menu

| HOME                                                                                                    | TRACKING                                                                       | ; 1                                                                     | SCHEDULE                                                                                 | RATES & TARIFF                                                              | GUIDE & INFORMAT                                                         | TION CONTACT US                              |
|----------------------------------------------------------------------------------------------------|--------------------------------------------------------------------------------|-------------------------------------------------------------------------|------------------------------------------------------------------------------------------|-----------------------------------------------------------------------------|--------------------------------------------------------------------------|----------------------------------------------|
|                                                                                                    |                                                                                | 1110774444 1 11107744<br>1110774444 1 11107744<br>1110774444 1 11107744 | NI DIROTRANS<br>IIIIIIIIIIIIIIIIIIIIIIIIIIIIIIIIIIII                                     | і іноталя<br>Іноталя<br>іноталя<br>іноталя<br>іноталя<br>іноталя<br>іноталя | AND E BINOTRANS<br>AND E BINOTRANS<br>AND E DINOTRANS<br>AND E DINOTRANS | ÷.                                           |
|                                                                                                    | SINOLINES                                                                      |                                                                         | ST R                                                                                     | A N S                                                                       | sixor                                                                    | Login                                        |
| -1-15] Sinolines E-Business                                                                                                    | is testing. 🆤                                                                  | Cargo Track                                                             | ing Port-Port Se                                                                         | chedule Port Schedule                                                       | Vessel Schedule                                                          | Username                                     |
| -1-15] Sinolines E-Business                                                                                                    | sion 20150106) 🤎                                                               | Cargo Tracki<br>SELECT TYPE                                             | B / L NO.                                                                                | chedule Port Schedule                                                       | e Vessel Schedule                                                        | Username                                     |
| -1-15] Sinolines E-Business<br>-1-06] Operation Guide(Ver<br>-1-03] Please give us advic<br>-5-01] Testing!                                           | s is testing. 🤎                                                                | Cargo Tracki<br>SELECT TYPE<br>NUMBER                                   | B/LNO.                                                                                   | chedule Port Schedule                                                       | e Vessel Schedule                                                        | Username<br>Password                         |
| -1-15] Sinolines E-Business<br>-1-06] Operation Guide(Ver<br>-1-03] Please give us advic<br>-5-01] Testing!                                           | s is testing. 👾<br>sion 20150106) 🖤<br>e.<br>More                              | Cargo Track                                                             | B/L NO. Search                                                                           | Port Schedule     Port Schedule                                             | e Vessel Schedule                                                        | Username Password  Comparison Login          |
| -1-15] Sinolines E-Business<br>-1-06] Operation Guide(Ver<br>-1-03] Please give us advic<br>-5-01] Testing!<br>Tracking                               | sion 20150106) 🖤<br>e.<br>More<br>> Cargo Trackir                              | Cargo Track                                                             | B /L NO.                                                                                 | Port Schedule     Port Schedule                                             | e Vessel Schedule                                                        | Username<br>Password<br>Comparison           |
| -1-15] Sinolines E-Business<br>-1-06] Operation Guide(Ver<br>-1-03] Please give us advic<br>-5-01] Testing!<br>Tracking<br>Schedule                   | sion 20150106) 🆤<br>e.<br>•<br>• Cargo Trackir<br>• Port to Port S             | Cargo Track<br>SELECT TYPE<br>NUMBER                                    | Ing Port-Port So                                                                         | Chedule Port Schedule                                                       | e Vessel Schedule                                                        | Username<br>Password                         |
| -1-15] Sinolines E-Business<br>-1-06] Operation Guide(Ver<br>-1-03] Please give us advic<br>-5-01] Testing!<br>Tracking<br>Schedule<br>Rates & Tariff | sion 20150106) 🆤<br>e.<br>Cargo Trackir<br>> Port to Port S<br>> Surcharges Ir | Cargo Track<br>SELECT TYPE<br>NUMBER                                    | Ing Port-Port Set Search Search Search Search Port Schedule Port Schedule DEM/DET Tariff | >Vessel                                                                     | e Vessel Schedule                                                        | Username<br>Password<br>Corrections<br>Login |

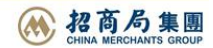

## CARGO TRACKING

Users can query the goods, provide two kinds of query methods: bill of lading number to track, Container number to trace.

#### **%Cargo Tracking By Bill of lading number**

1) Select B/L NO. mode and input B/L NO. inquiried, and click "Search" .

**耒装箱运输有限公司** 

SINOTRANS CONTAINER LINES CO., LTD.

Cargo Tracking

Guide

Click on the drop down button to select and enter the appropriate data accordingly. Click "Search" to retrieve the information. Estimates are provided for information only and subject to change without prior notice.

|      | SELECT                          | B / L NO.           | SNL4QDTL512011               | Search          |                |                   |              |
|------|---------------------------------|---------------------|------------------------------|-----------------|----------------|-------------------|--------------|
| _    |                                 |                     |                              |                 |                |                   |              |
| S:C  | LICK 'VESSEL' TO FIN            | D MORE DETAILS, THE | TIME IN THE MENU REFERS TO L | LOCAL TIME.     |                |                   |              |
| os:c | LICK 'VESSEL' TO FIN<br>B/L NO. | D MORE DETAILS, THE | TIME IN THE MENU REFERS TO D | PORT OF LOADING | DEPARTURE DATE | PORT OF DISCHARGE | ARRIVAL DATE |

#### 2) Click the VSL name & VOY to find more details.

| VESSEL/VOYAGE NO. |              | FENGYUNHE 1426S             |                        |                       |                        |                        |
|-------------------|--------------|-----------------------------|------------------------|-----------------------|------------------------|------------------------|
| s                 | SERVICE LANE | NCT                         |                        |                       |                        |                        |
| Vess              | sel Schedule |                             |                        |                       |                        |                        |
| NO.               | PORT         | TERMINAL                    | ARRIVAL TIME           | BERTHING TIME         | UNBERTHING TIME        | DEPARTURE TIME         |
| 1                 | SHANGHAI     | 上海港外高桥一期码头-浦东(SPICT)        | 2014/12/23 23:00:00(P) | 2014/12/24 4:00:00(P) | 2014/12/24 16:00:00(P) | 2014/12/24 21:00:00(P) |
| 2                 | DALIAN       | <u>大连集装箱码头(大窑湾一期)-DCT</u>   | 2014/12/26 4:20:00(A)  | 2014/12/26 6:20:00(A) | 2014/12/26 20:00:00(A) | 2014/12/26 21:05:00(A) |
| 3                 | XINGANG      | 天津五洲国际集装箱码头                 | 2014/12/27 13:00:00(A) | 2014/12/28 9:00:00(A) | 2014/12/29 1:00:00(A)  | 2014/12/29 3:00:00(A)  |
| 4                 | QINGDAO      | 吉岛前湾集装箱码头                   | 2014/12/30 2:00:00(P)  | 2014/12/30 4:00:00(P) | 2014/12/30 16:00:00(P) | 2014/12/30 18:00:00(P) |
| 5                 | KAOHSIUNG    | 高雄万海码头-#63 & #64            | 2015/1/2 18:00:00(P)   | 2015/1/2 19:00:00(P)  | 2015/1/3 10:00:00(P)   | 2015/1/3 11:00:00(P)   |
| 6                 | TAICHUNG     | <u>台中万海码头-#34 &amp; #35</u> | 2015/1/3 20:00:00(P)   | 2015/1/3 21:00:00(P)  | 2015/1/4 8:00:00(P)    | 2015/1/4 9:00:00(P)    |
| 7                 | KEELUNG      | 基隆港务局西岸码头                   | 2015/1/4 17:00:00(P)   | 2015/1/4 18:00:00(P)  | 2015/1/5 7:00:00(P)    | 2015/1/5 8:00:00(P)    |

(P) STANDS FOR PLANNED VESSEL SCHEDULE. (E) STANDS FOR ESTIMATED VESSEL SCHEDULE. (A) STANDS FOR ACTUAL VESSEL SCHEDULE.ANY CHANGES OF VESSEL SCHEDULE SHALL BE SUBJECT TO PORT AUTHORITY OR TERMINAL.

| NO.      | CONTAINER NO.          | SEAL NO.          | CNTRSIZE    | CNTRTYPE      | QUANTITY  | MEASUREMENT        | GROSS WEIGHT | TARE      |
|----------|------------------------|-------------------|-------------|---------------|-----------|--------------------|--------------|-----------|
| 1        | SNBU2185474            | 781297            | 20          | GP            | 13        | 20.000             | 25400.000    | 2300.0000 |
| 2        | TCLU2912021            | 781186            | 20          | GP            | 13        | 20.000             | 25400.000    | 2300.0000 |
| 3        | UETU2136580            | 781289            | 20          | GP            | 13        | 20.000             | 25400.000    | 2300.0000 |
| TIP: CLI | CK THE CONTAINER NO. T | O SEE DETAILED IN | FORMATION O | F CONTAINER'S | MOVEMENT. |                    |              |           |
| B/L      | Trends                 |                   |             |               |           |                    |              |           |
| NO.      |                        | s                 | TATUS       |               |           | DATE               | RE           | MARK      |
| 1        |                        | SPLIT (           | SEQNO:521)  |               |           | 2015/1/13 16:57:23 |              |           |
|          |                        | 00117             |             |               |           | 00151110 10 50 00  |              |           |

3) Vessel Schedule: "P" stands for planned vessel schedule, "E" stands for estimated vessel schedule, "A" stands for actual vessel schedule. Any changes of vessel schedule shall be subject to port authority or terminal.

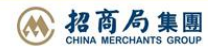

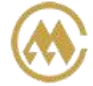

Guide

#### 4) Click the container NO. to find more details.

| Cont | ainer Movement |          |            |          |            |                    |                         |
|------|----------------|----------|------------|----------|------------|--------------------|-------------------------|
| NO.  | CONTAINER NO.  | SIZETYPE | STATUS     | LOCATION | CNTR STATE | DATE               | VESSEL                  |
| 1    | SNBU2185474    | 20 GP    | MOVE IN*   | XINGANG  | EMPTY      | 2014/9/11 0:24:00  | NORTHERN 1417W          |
| 2    | SNBU2185474    | 20 GP    | DISCHARGE* | XINGANG  | EMPTY      | 2014/9/5 0:00:00   | NORTHERN VOLITION 1417W |
| 3    | SNBU2185474    | 20 GP    | ONLOAD*    | TOKYO    | EMPTY      | 2014/8/29 4:45:00  | NORTHERN VOLITION 1417W |
| 4    | SNBU2185474    | 20 GP    | MOVE IN*   | TOKYO    | EMPTY      | 2014/8/27 22:39:00 |                         |

#### **%Cargo Tracking By Container number**

#### 1) Click the container NO. to find more details.

|   | -    | -       |       |
|---|------|---------|-------|
|   | Caro | In Trac | king  |
| - | Cuiv |         | KIIIG |

only and subject to change without prior notice.

Click on the drop down button to select and enter the appropriate data accordingly. Click "Search" to retrieve the information. Estimates are provided for information

|      | SELECT         | CONTAINER NO. | ✓ SNBU2185474 | Search   |            |                    |                         |
|------|----------------|---------------|---------------|----------|------------|--------------------|-------------------------|
| Cont | ainer Movement |               |               |          |            |                    |                         |
| NO.  | CONTAINER NO.  | SIZETYPE      | STATUS        | LOCATION | CNTR STATE | DATE               | VESSEL                  |
| 1    | SNBU2185474    | 20 GP         | MOVE IN*      | XINGANG  | EMPTY      | 2014/9/11 0:24:00  | NORTHERN 1417W          |
| 2    | SNBU2185474    | 20 GP         | DISCHARGE*    | XINGANG  | EMPTY      | 2014/9/5 0:00:00   | NORTHERN VOLITION 1417W |
| 3    | SNBU2185474    | 20 GP         | ONLOAD*       | токуо    | EMPTY      | 2014/8/29 4:45:00  | NORTHERN VOLITION 1417W |
| 4    | SNBU2185474    | 20 GP         | MOVE IN*      | TOKYO    | EMPTY      | 2014/8/27 22:39:00 |                         |
| 5    | SNBU2185474    | 20 GP         | MOVE OUT*     | токуо    | EMPTY      | 2014/8/27 22:37:00 |                         |
| 6    | SNBU2185474    | 20 GP         | MOVE IN*      | TOKYO    | EMPTY      | 2014/8/20 12:14:00 | ZZZZ 1416E              |
| 7    | SNBU2185474    | 20 GP         | MOVE OUT*     | токуо    | FULL       | 2014/8/19 15:11:00 |                         |
| 8    | SNBU2185474    | 20 GP         | DISCHARGE*    | TOKYO    | FULL       | 2014/8/14 9:14:00  | NORTHERN VOLITION 1416E |
| 9    | SNBU2185474    | 20 GP         | ONLOAD*       | XINGANG  | FULL       | 2014/8/9 23:30:00  | NORTHERN VOLITION 1416E |
| 10   | SNBU2185474    | 20 GP         | MOVE OUT*     | XINGANG  | FULL       | 2014/8/5 17:18:00  | NORTHERN VOLITION 1416E |

#### 2) Click the VSL name & VOY to find more details.

| VES          | SEL/VOYAGE NO. | NORTHERN VOLITION 1417W  |                       |                       |                       |                       |
|--------------|----------------|--------------------------|-----------------------|-----------------------|-----------------------|-----------------------|
| SERVICE LANE |                | NCKT1                    |                       |                       |                       |                       |
| Vess         | el Schedule    |                          |                       |                       |                       |                       |
| NO.          | PORT           | TERMINAL                 | ARRIVAL TIME          | BERTHING TIME         | UNBERTHING TIME       | DEPARTURE TIME        |
| 1            | токуо          | <u> 东京码头-大井5号(AZUMA)</u> | 2014/8/27 21:00:00(P) | 2014/8/27 22:00:00(P) | 2014/8/28 18:00:00(P) | 2014/8/28 19:00:00(P) |
| 2            | YOKOHAMA       | 横滨码头-本牧A-7(日新)           | 2014/8/28 20:00:00(P) | 2014/8/28 21:00:00(P) | 2014/8/29 13:00:00(P) | 2014/8/29 14:00:00(P) |
| 3            | NAGOYA         | <u>名古屋码头-NUCT(上组)</u>    | 2014/8/30 6:00:00(P)  | 2014/8/30 8:00:00(P)  | 2014/8/30 18:00:00(P) | 2014/8/30 20:00:00(P) |
| 4            | XINGANG        | 天津五洲国际集装箱码头              | 2014/9/5 1:00:00(P)   | 2014/9/5 3:00:00(P)   | 2014/9/6 3:00:00(P)   | 2014/9/6 5:00:00(P)   |
| 5            | YANTAI         | 加合国际集装箱码头-YICT           | 2014/9/6 18:00:00(P)  | 2014/9/6 19:00:00(P)  | 2014/9/7 9:00:00(P)   | 2014/9/7 10:00:00(P)  |

www.sinolines.com

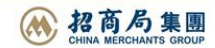

## VESSEL SCHEDULE

1) Select VSL name & VOY and click "Search". "E" stands for estimated vessel schedule, "A" stands for actual vessel schedule. Any changes of vessel schedule shall be subject to port authority or terminal.

首运输有限公司

SINOTRANS CONTAINER LINES CO., LTD.

| funct<br>w sch              | ion provides<br>nedule is just | the latest sailing schedule. After selecting<br>for your reference. Actual schedule is sub | the voyage, please click on '<br>pject to the information releas | 'Search".<br>sed by the Port or Te | rminal.              |                     |
|-----------------------------|--------------------------------|--------------------------------------------------------------------------------------------|------------------------------------------------------------------|------------------------------------|----------------------|---------------------|
| 1                           | VESSEL                         | SINOTRANS NAGOYA 中外运名古屋(SN                                                                 | LSNGO) 🗸                                                         | VOYAGE [                           | 1501E V Search       |                     |
| Vessel Info                 |                                | SINOTRANS NAGOYA                                                                           | CHINESE NAME                                                     | 中外运名古屋 SNLSNGO                     |                      |                     |
| IMONO (UN)9301110 CALL SIGN |                                |                                                                                            | C6UJ4                                                            | C6UJ4 NATIONALITY                  |                      |                     |
| Ves                         | sel Voyage                     | SINOTRANS NAGOYA 中外运名古屋(SNLSNGO)                                                           | /V.1501E                                                         |                                    |                      |                     |
| LA                          | NE NAME                        | NCKS2                                                                                      |                                                                  |                                    |                      |                     |
| ).                          | PORT                           | TERMINAL                                                                                   | ARRIVAL TIME                                                     | BERTHING TIME                      | UNBERTHING TIME      | DEPARTURE TIME      |
| 1                           | DALIAN                         | 大连集装箱码头(大窑湾一期)-DCT                                                                         | 2015/1/2 17:00:00(P)                                             | 2015/1/2 18:00:00(P)               | 2015/1/3 14:00:00(P) | 2015/1/3 15:00:00(P |
| 2                           | OSAKA                          | <u>大阪码头-NANKO C-1(辰巳)</u>                                                                  | 2015/1/5 17:00:00(P)                                             | 2015/1/5 18:00:00(P)               | 2015/1/6 4:00:00(P)  | 2015/1/6 5:00:00(P) |
| 2                           | KOBE                           | 神户码头 PC-14 - SNL                                                                           | 2015/1/6 7:00:00(P)                                              | 2015/1/6 8:00:00(P)                | 2015/1/6 16:00:00(P) | 2015/1/6 17:00:00(P |

2) Click the terminal name to get more details.

| NO. | PORT   | TERMINAL                  |  |
|-----|--------|---------------------------|--|
| 1   | DALIAN | <u>大连集装箱码头(大窑湾一期)-DCT</u> |  |
| 2   | OSAKA  | <u>大贩码头-NANKO C-1(辰巳)</u> |  |
| 3   | KOBE   | <u> 神户码头 PC-14 - SNL</u>  |  |

3) Click "Previous Voyage" or "Next Voyage" to get the current voyage last voyage, or the next voyage

## PORT SCHEDULE

#### 1) Input port name by English and select the sailing period and click "Search" to find more details.

麦箱运输有限公司

SINOTRANS CONTAINER LINES CO., LTD.

| e Po                 | ort Schedule                                                                           |                                                |                                                             |                                                     | Guid                      | 9                     |
|----------------------|----------------------------------------------------------------------------------------|------------------------------------------------|-------------------------------------------------------------|-----------------------------------------------------|---------------------------|-----------------------|
| Please e<br>Below so | enter the data and select the appropriate<br>hedule is just for your reference. Actual | from the auto comple<br>schedule is subject to | ete list. After selecting the<br>the information released b | estimated departure tim<br>by the Port or Terminal. | e period, please click or | n "Search".           |
| 0                    | RIGIN NAGOYA , JAPAN (JPNGO)                                                           |                                                | PERIOD 2015-                                                | 02-27 2015-03-06                                    | (YYYY-MM-DD)              | Search                |
|                      | OYA TO VIEW A SPECIFIC SCHEDULE, F                                                     | PLEASE CHOOSE THE                              | E VESSEL VOYAGE.                                            |                                                     |                           |                       |
| NO.                  | VESSEL                                                                                 | PORT                                           | TERMINAL                                                    | ARRIVAL TIME                                        | BERTHING TIME             | DEPARTURE TIME        |
| 1                    | COSCO RAN / 642W 642E                                                                  | NAGOYA                                         | <u>名古屋码头-NUCT</u>                                           | 2015/2/26 17:00:00(P)                               | 2015/2/26 18:00:00(P)     | 2015/2/27 7:00:00(P)  |
| 2                    | COSCO RAN / 643W 643E                                                                  | NAGOYA                                         | <u>名古屋码头-NUCT</u>                                           | 2015/3/5 17:00:00(P)                                | 2015/3/5 18:00:00(P)      | 2015/3/6 7:00:00(P)   |
| 3                    | NOBILITY / 1508W 1508E                                                                 | NAGOYA                                         | <u>名古屋码头-NUCT(上组)</u>                                       | 2015/3/1 17:00:00(P)                                | 2015/3/1 18:00:00(P)      | 2015/3/2 7:00:00(P)   |
| 4                    | TRIUMPH / 1509W 1509E                                                                  | NAGOYA                                         | <u>名古屋码头-NUCT(上组)</u>                                       | 2015/3/3 7:00:00(P)                                 | 2015/3/3 8:00:00(P)       | 2015/3/3 21:00:00(P)  |
| 5                    | NORTHERN VOLITION / 1504W 1504E                                                        | NAGOYA                                         | <u>名古屋码头-NUCT(上组)</u>                                       | 2015/2/28 6:00:00(P)                                | 2015/2/28 8:00:00(P)      | 2015/2/28 20:00:00(P) |
| 6                    | SHUN CHENG / 1510 1509                                                                 | NAGOYA                                         | 名古屋码头-NUCT(上组)                                              | 2015/3/5 21:00:00(P)                                | 2015/3/5 22:00:00(P)      | 2015/3/6 5:00:00(P)   |
| -                    | MI SHENO / 1508 1507                                                                   | ΝΑΘΟΥΑ                                         | タナ目示引、NUCT(上級)                                              | 2015/2/26 21:00:00/P)                               | 2015/2/26 22:00:00(P)     | 2015/2/27 5-00-00/P)  |

#### 2) Click VSL name & VOY to find more details.

|                  | L VOYAGE     | COSCO RAN 7 V.643W 643E                                              |                               |                          |                         |                       |
|------------------|--------------|----------------------------------------------------------------------|-------------------------------|--------------------------|-------------------------|-----------------------|
| LAN              | IE NAME      | SNG2                                                                 |                               |                          |                         |                       |
| NO.              | PORT         | TERMINAL                                                             | ARRIVAL TIME                  | BERTHING TIME            | UNBERTHING TIME         | DEPARTURE TIME        |
| 1                | NAGOYA       | 名古屋码头-NUCT                                                           | 2015/3/5 17:00:00(P)          | 2015/3/5 18:00:00(P)     | 2015/3/6 6:00:00(P)     | 2015/3/6 7:00:00(P)   |
| 2                | SHANGHA      | 4I 上海港外高桥五期码头-明末 (SMCT)                                              | 2015/3/9 14:00:00(P)          | 2015/3/9 18:00:00(P)     | 2015/3/10 8:00:00(P)    | 2015/3/10 12:00:00(P) |
| ) STAN           | DS FOR PLAN  | NED VESSEL SCHEDULE, (E)STANDS FOR ESTIMA<br>JTHORITY OR TERMINAL.   | TED VESSEL SCHEDULE, (A)STAND | DS FOR ACTUAL VESSEL SCH | EDULE.ANY CHANGES OF VE | SSEL SCHEDULE SHALL E |
| P) STAN          | NDS FOR PLAN | NNED VESSEL SCHEDULE. (E)STANDS FOR ESTIMAT                          | red vessel schedule, (A)stand | os FOR ACTUAL VESSEL SCH | EDULE.ANY CHANGES OF VE | SSEL SCHEDULE SHALL B |
| ) STAN           | NDS FOR PLAN | INED VESSEL SCHEDULE. (E)STANDS FOR ESTIMAT<br>JTHORITY OR TERMINAL. | red VESSEL SCHEDULE, (A)STAND | os FOR ACTUAL VESSEL SCH | EDULE.ANY CHANGES OF VE | SSEL SCHEDULE SHALL B |
| UBJEC            | to port au   | INED VESSEL SCHEDULE. (E)STANDS FOR ESTIMAT<br>JTHORITY OR TERMINAL. | Previous Voyage               | DS FOR ACTUAL VESSEL SCH | EDULE.ANY CHANGES OF VE | SSEL SCHEDULE SHALL B |
| P) STAN<br>UBJEC | ick the t    | terminal name to get more d                                          | Previous Voyage               | DS FOR ACTUAL VESSEL SCH | EDULE.ANY CHANGES OF VE | SSEL SCHEDULE SHALL E |

| NO. | PORT     | TERMINAL             |  |
|-----|----------|----------------------|--|
| 1   | NAGOYA   | 名古屋码头-NUCT           |  |
| 2   | SHANGHAI | 上海港外高桥五期码头-明东 (SMCT) |  |

4) Click "Previous Voyage" or "Next Voyage" to get the current voyage last voyage, or the next voyage

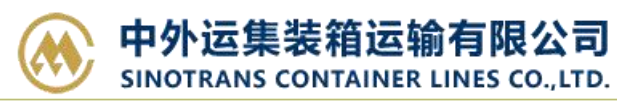

## PORT To PORT SCHEDULE

#### 1) Input POL and POD and ETD time of period and click "Search" to find more details.

| ase<br>ow | enter the data and<br>schedule is just for | select the appropriate f<br>your reference. Actual s | rom the auto complete I<br>chedule is subject to the | ist. After selecting th<br>e information release | e estimated depa<br>d by the Port or | arture time pe<br>Terminal. | eriod, please click on "Search". |
|-----------|--------------------------------------------|------------------------------------------------------|------------------------------------------------------|--------------------------------------------------|--------------------------------------|-----------------------------|----------------------------------|
|           | ORIGIN                                     | SHANGHAI, CHINA (CNSH/                               | A)                                                   | *                                                | DESTINATION                          | NAGOYA , J                  | APAN (JPNGO)                     |
|           | PERIOD                                     | 2015-02-28 🔟 ~ 2015                                  | -03-10 🥅 (үүүү-мм-р                                  | D) Sea                                           | arch                                 |                             |                                  |
| SHA       | NGHAI - NAGOYA                             | TO VIEW A SPECIFIC S                                 | CHEDULE, PLEASE CHO                                  | OSE THE VESSEL V                                 | OYAGE.                               |                             | VESSEI                           |
| 1         | SHANGHAI                                   | 2015-03-03 (TUE)                                     | NAGOYA                                               | 2015-03-05 (THU)                                 | si                                   | NG2                         | COSCO RAN / 643E                 |
| 2         | SHANGHAI                                   | 2015-03-06 (FRI)                                     | NAGOYA                                               | 2015-03-08 (SUN)                                 | si                                   | NG5                         | SINOTRANS SHANGHAI / 1510E       |
|           |                                            |                                                      |                                                      |                                                  |                                      |                             |                                  |

#### 2) Click VSL name & VOY to find more details.

| VESSE             | L VOYAGE                     | COSCO RAN / V.643W 643E                                                  |                          |                          |                          |                        |
|-------------------|------------------------------|--------------------------------------------------------------------------|--------------------------|--------------------------|--------------------------|------------------------|
| LAN               | E NAME                       | SNG2                                                                     |                          |                          |                          |                        |
| NO.               | PORT                         | TERMINAL                                                                 | ARRIVAL TIME             | BERTHING TIME            | UNBERTHING TIME          | DEPARTURE TIME         |
| 1                 | NAGOYA                       | 名古屋码头-NUCT                                                               | 2015/3/5 17:00:00(P)     | 2015/3/5 18:00:00(P)     | 2015/3/6 6:00:00(P)      | 2015/3/6 7:00:00(P)    |
| 2                 | SHANGHA                      | N 上海港外高桥五期码头-明末(SMCT)                                                    | 2015/3/9 14:00:00(P)     | 2015/3/9 18:00:00(P)     | 2015/3/10 8:00:00(P)     | 2015/3/10 12:00:00(P)  |
| P) STAN<br>SUBJEC | IDS FOR PLAN<br>T TO PORT AU | INED VESSEL SCHEDULE. (E)STANDS FOR ESTIMATED V<br>ITHORITY OR TERMINAL. | ESSEL SCHEDULE, (A)STANE | IS FOR ACTUAL VESSEL SCH | EDULE.ANY CHANGES OF VES | SSEL SCHEDULE SHALL BE |
|                   |                              | <- Previ                                                                 | ous Voyage               | lext Voyage ->           |                          |                        |

3) Click the terminal name to get more details.

| NO. | PORT     | TERMINAL             |  |
|-----|----------|----------------------|--|
| 1   | NAGOYA   | <u>名古屋码头-NUCT</u>    |  |
| 2   | SHANGHAI | 上海港外高桥五期码头-明东 (SMCT) |  |

4) Click "Previous Voyage" or "Next Voyage" to get the current voyage last voyage, or the next voyage

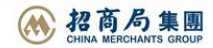

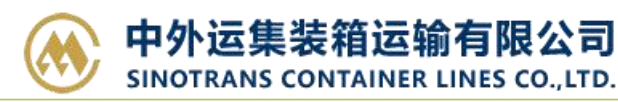

Guide

## SURCHARGES INQUIRY

#### 1) Input POL & POD and ETD, select cargo type, container size and payment term, click "Search"

#### Surcharge Rates

Please enter the data and select the appropriate from the auto complete list, and select the enquiry date of ETD, cargo type, container size and type and also payment term, then click "Search".

| ORIG       | IN SHANGHAI, CHINA (CNSHA)     |      | a 🛹 👘        | DESTINATION  | NAGOYA , JAPAN (JPNGO) |                |
|------------|--------------------------------|------|--------------|--------------|------------------------|----------------|
| APPLICATIO | DN DATE 2015-02-28 (YYYY-MM-DI | ))   |              | CARGO TYPE   | DRY V                  |                |
| CONTAINE   | R SIZE 20' V general container |      | ~            | PAYMENT TERM | P V Search             |                |
| 10.        | CHARGE NAME                    | CODE | PAYMENT TERM | CNTR TYPE    | PREPAY RATE            | EFFECTIVE FROM |
| 1          | 燃油附加费                          | BAF  | P            | 20GP         | USD 200                | 2014-12-06     |
| 2          | 紧急燃油附加费                        | EBS  | P            | 20GP         | USD 50                 | 2014-12-06     |
| 3          | 燃油浮动调整附件费                      | GFF  | P            | 20GP         | USD 100                | 2012-03-08     |
| 4          | 码头操作费                          | THC  | P            | 20GP         | CNY 825                | 2014-01-15     |
| 5          | 日國调整附加费                        | YAS  | P            | 20GP         | USD 30                 | 2014-12-06     |
| 6          | ADVANCED FILING SURCHARGE      | AFS  | Р            | BY BILL      | USD 30                 | 2014-03-11     |
| 7          | 单证券                            | DOC  | P            | BY BILL      | CNY 450                | 2013-08-08     |

2) Rate may vary according to different T/S route.

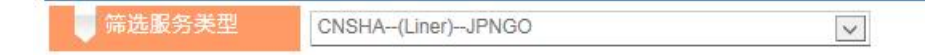

### **DEM/DET TARIFF**

www.sinolines.com

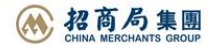

#### 1) Select bound and port to find more details regarding demurrage and detention.

箱运输有限公司

SINOTRANS CONTAINER LINES CO., LTD.

| DEM                                                                                                    | I/DET Rat         | es       |           |         |              |            |       |         |         | Guide |        |
|----------------------------------------------------------------------------------------------------|-------------------|----------|-----------|---------|--------------|------------|-------|---------|---------|-------|--------|
| following is charging standard of demurrage / detention, detailed amount due or any changes please contact SINOLINES local offices. |                   |          |           |         |              |            |       |         |         |       |        |
| BOUND                                                                                                    |                   | nBound   | PORT OF L | OADING  | NAGOYA , JAF | AN (JPNGO) |       |         | TYPE    |       | Search |
| OUTBOUN                                                                                                    | ID / NAGOYA / DET |          |           |         |              |            |       |         |         |       |        |
| CONT                                                                                                    |                   |          |           |         |              |            | TAI   | RIFF    |         |       |        |
| CONT                                                                                                    | AINERTIPE         |          | 2         | 0'      |              |            | 4     | 0'      |         | 45'   |        |
|                                                                                                    |                   | CURRENCY | RATE      | DAYS    | UNIT         | CURRENCY   | RATE  | DAYS    | UNIT    |       |        |
|                                                                                                    |                   | JPY      | o         | 1~5     | JPY/DAY      | JPY        | O     | 1~5     | JPY/DAY |       |        |
| OTHER SIZETYPE                                                                                                    | JPY               | 600      | 6~10      | JPY/DAY | JPY          | 1200       | 6~10  | JPY/DAY |         |       |        |
|                                                                                                    | JPY               | 1200     | 11~       | JPY/DAY | JPY          | 2400       | 11 ~  | JPY/DAY |         |       |        |
|                                                                                                    | CURRENCY          | RATE     | DAYS      | UNIT    |              |            |       |         |         |       |        |
|                                                                                                    | JPY               | O        | 1~3       | JPY/DAY |              |            |       |         |         |       |        |
|                                                                                                    | RF                | JPY      | 3500      | 4~8     | JPY/DAY      |            |       |         |         |       |        |
|                                                                                                    |                   | JPY      | 10500     | 9~      | JPY/DAY      |            |       |         |         |       |        |
|                                                                                                    |                   |          |           |         |              | CURRENCY   | RATE  | DAYS    | UNIT    |       |        |
|                                                                                                    | -                 |          |           |         |              | JPY        | O     | 1~3     | JPY/DAY |       |        |
|                                                                                                    | RH                |          |           |         |              | JPY        | 7000  | 4~8     | JPY/DAY |       |        |
|                                                                                                    |                   |          |           |         |              | JPY        | 21000 | 9~      | JPY/DAY |       |        |
|                                                                                                    |                   | CURRENCY | RATE      | DAYS    | UNIT         | CURRENCY   | RATE  | DAYS    | UNIT    |       |        |
|                                                                                                    |                   | JPY      | 0         | 1~3     | JPY/DAY      | JPY        | O     | 1~3     | JPY/DAY |       |        |
|                                                                                                    | FR                | JPY      | 3500      | 4 ~ 8   | JPY/DAY      | JPY        | 7000  | 4 ~ 8   | JPY/DAY |       |        |
|                                                                                                    |                   | JPY      | 10500     | 9 ~     | JPY/DAY      | JPY        | 21000 | 9~      | JPY/DAY |       |        |
|                                                                                                    |                   | CURRENCY | RATE      | DAYS    | UNIT         | CURRENCY   | RATE  | DAYS    | UNIT    |       |        |
|                                                                                                    | 1220              | JPY      | O         | 1~3     | JPY/DAY      | JPY        | 0     | 1~3     | JPY/DAY |       |        |
|                                                                                                    | OT                | JPY      | 3500      | 4~8     | JPY/DAY      | JPY        | 7000  | 4~8     | JPY/DAY |       |        |
|                                                                                                    |                   | JPY      | 10500     | 9~      | JPY/DAY      | JPY        | 21000 | 9~      | JPY/DAY |       |        |

2) According to the size box, corresponding to the number of days to charge rate is different, see below for detail.

|                |          |      |      |         |          | TA   | RIFF |         |
|----------------|----------|------|------|---------|----------|------|------|---------|
| CONTAINERTIFE  |          | 2    | 0'   |         |          | 4    | 0'   |         |
|                | CURRENCY | RATE | DAYS | UNIT    | CURRENCY | RATE | DAYS | UNIT    |
|                | JPY      | 0    | 1~5  | JPY/DAY | JPY      | 0    | 1~5  | JPY/DAY |
| OTHER SIZETYPE | JPY      | 600  | 6~10 | JPY/DAY | JPY      | 1200 | 6~10 | JPY/DAY |
|                | JPY      | 1200 | 11 ~ | JPY/DAY | JPY      | 2400 | 11 ~ | JPY/DAY |

### VESSEL PARTICULARS

www.sinolines.com

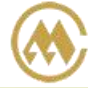

#### 1) Select one vessel name and click "Search" to find more details.

| Vessel Specific              | ation                            | • a |        | Guide |
|------------------------------|----------------------------------|-----|--------|-------|
| Select a vessel name to find | basic vessel information.        |     |        |       |
| VESSEL NAME                  | SINOTRANS NAGOYA 中外运名古屋(SNLSNGO) | ~   | Search |       |

#### 2) See image below for details :

| Vessel Info  |                  |             |          |
|--------------|------------------|-------------|----------|
| VESSEL NAME  | SINOTRANS NAGOYA | CAPACITY    | 920      |
| CHINESE NAME | 中外运名古屋           | SPEED       | 18.50    |
| VESSEL CODE  | SNLSNGO          | DWT (T)     | 11000.00 |
| VESSEL TYPE  | cv               | GRT (T)     | 9443.00  |
| IMONO        | (UN)9301110      | NRT (T)     | 4705.00  |
| CALL SIGN    | C6UJ4            | LOA (M)     | 139.70   |
| NATIONALITY  |                  | EREADTH (M) | 23.00    |
| BUILT        | 2005/6/1         | DEPTH (M)   | 11.00    |

## **CONTAINER SPECIFICATION**

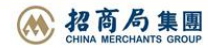

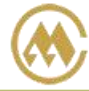

#### 1) Select container size & type and click "Search" to find more details.

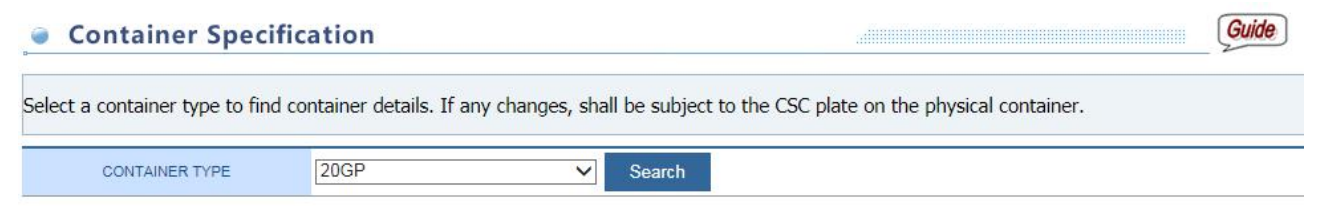

#### 2) See image below for details :

| Container Info      |                                                   |
|---------------------|---------------------------------------------------|
| CONTAINER SIZE TYPE | 20GP                                              |
| INTERNAL            | 5898 mm * 2350 mm * 2390 mm (LENGTH*WIDTH*HEIGHT) |
| EXTERNAL            | 6058 mm * 2438 mm * 2591 mm (LENGTH*WIDTH*HEIGHT) |
| LOADCAPACITY        | 33 m <sup>3</sup>                                 |
| TAREWEIGHT          | 2260 kg                                           |

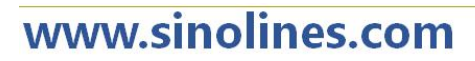

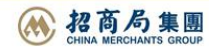